<sup>21 de abril de 2020</sup> Cómo hago una solicitud en Conectados?

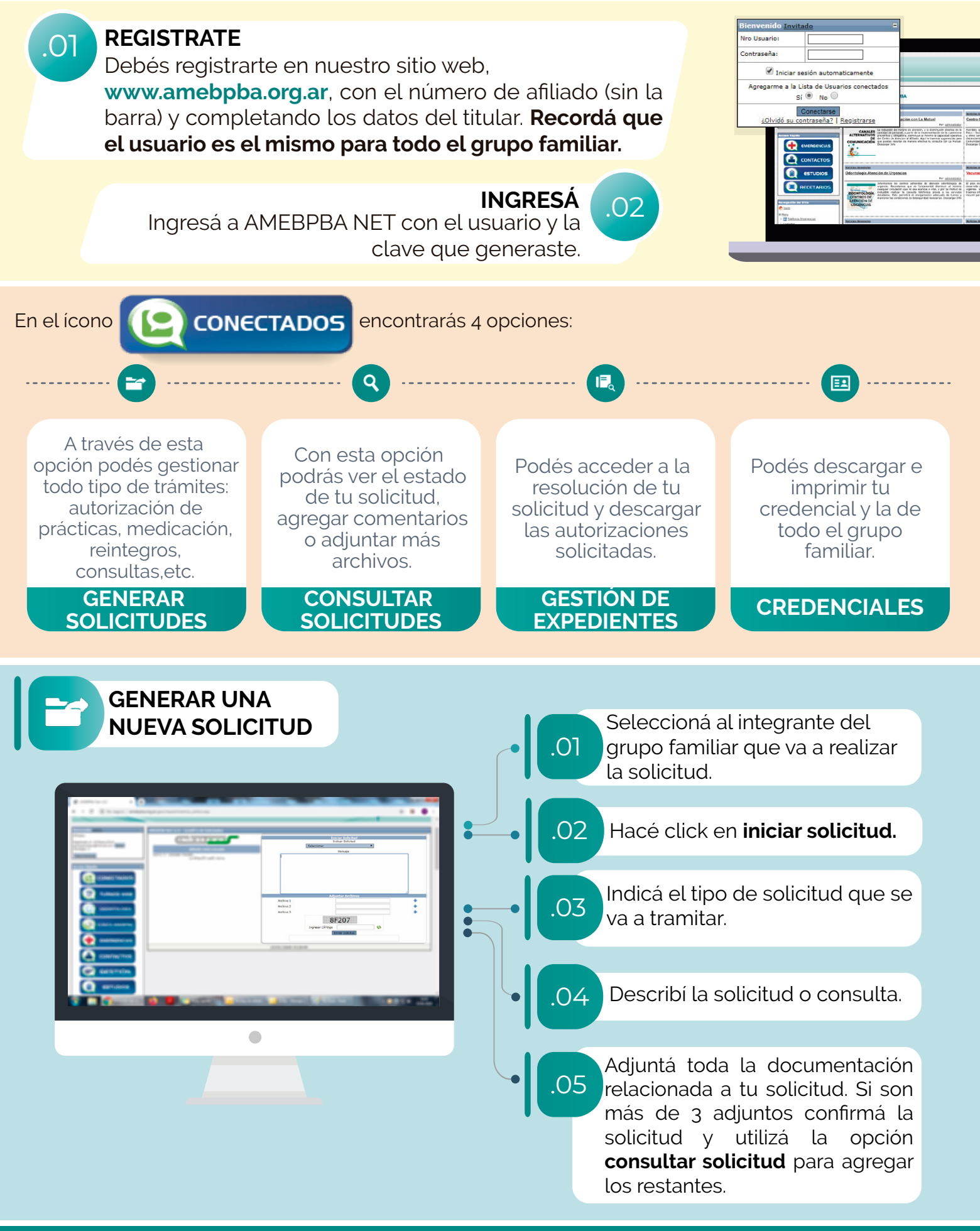

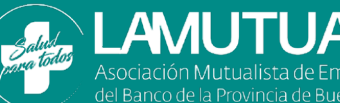